| ข้อ | คำถาม                                                                                                 | คำตอบ                                                                                                    |  |
|-----|----------------------------------------------------------------------------------------------------|----------------------------------------------------------------------------------------------------|--|
| 1   | GSB NOW คืออะไร                                                                                       | GSB NOW เป็น LINE Official Account ของธนาคารออมสิน ที่ช่วย<br>อำนวยความสะดวกในการแจ้งเตือนด้านธุรกรรมทางการเงิน โดย<br>ให้บริการในรูปแบบใหม่กับ <b>ฟีเจอร์ แชร์แจ้งเตือนเงิน เข้า - ออก</b><br><b>ให้กับเพื่อนบนไลน์</b> การแสดงยอดเงินคงเหลือบัญชีเงินฝากและ<br>สลากออมสิน การแจ้งเตือนเงินเข้า – ออกจากบัญชี แจ้งเตือนถูก<br>รางวัลสลากออมสิน แจ้งเตือนสลากออมสินครบอายุ แจ้งเตือนบัตร<br>เครดิตและสินเชื่อบัตรเงินสด และติดต่อเจ้าหน้าที่ผ่านแช็ต<br>"GSB NOW" ผู้ช่วยส่วนตัวที่พร้อมดูแลคุณในทุกเรื่องได้ตลอด 24 ชม. |  |
| 2   | คุณสมบัติผู้สมัครใช้บริการ<br>GSB NOW                                                                 | <ul> <li>บุคคลธรรมดาอายุตั้งแต่ 7 ปี บริบูรณ์ขึ้นไป</li> <li>มีบัตรประจำตัวประชาชน / บัตรประจำตัวคนซึ่งไม่มีสัญชาติไทย /<br/>บัตรประจำตัวบุคคลที่ไม่มีสถานะทางทะเบียน</li> <li>เป็นลูกค้าธนาคารออมสิน (ที่มีหรือไม่มีผลิตภัณฑ์ของธนาคาร<br/>ออมสินก็ได้แต่ต้องมีข้อมูลส่วนบุคคลที่ให้กับธนาคาร / มี CIF )<br/>สามารถลงทะเบียน (Register) กับ GSB NOW ได้</li> </ul>                                                                                                    |  |
| 3   | นิติบุคคลสมัครใช้บริการได้หรือไม่                                                                     | ไม่สามารถใช้บริการได้                                                                                                    |  |
| 4   | ผู้ใช้บริการที่ไม่มีวันเดือนเกิด<br>ระบุบนบัตรประชาชน สามารถ<br>สมัครใช้ บริการ GSB NOW<br>ได้หรือไม่ | <b>ได้</b> เช่น บ <sup>ั</sup> ตรประชาชน วันเกิดระบุบนบัตรเป็น "- / - / 2456<br>หรือ - / มิ.ย. / 2456" โดยระบุในการยืนยันตัวตนตอนสมัครใช้<br>บริการ เป็น "1 / 1 / 2456" หรือ 1 / มิ.ย. / 2456                                                                                                    |  |
| 5   | หากเพิ่มเพื่อน LINE GSB NOW<br>แต่ไม่ได้ ลงทะเบียนสมัครใช้<br>บริการ จะได้รับบริการอะไรบ้าง           | กรณี "ลูกค้าไม่ได้ลงทะเบียนสมัครใช้งานและผูกบัญชี" จะได้รับ<br>ข่าวสารผลิตภัณฑ์และโปรโมชัน ผ่านช่องทาง LINE GSB NOW                                                                                                    |  |
| 6   | GSB NOW มีค่าธรรมเนียมใน<br>การใช้บริการหรือไม่                                                       | ใช้บริการฟรี ไม่มีค่าใช้จ่าย                                                                                                    |  |
| 7   | สมัครใช้ บริการแจ้ งเตือน<br>GSB NOW ทำอย่างไร                                                        | <ul> <li>ขั้นตอน 1 เพิ่มเพื่อนกับ LINE GSB NOW ค้นหาโดยพิมพ์<br/>@gsbnow และกดปุ่มสมัครบริการที่เมนูหลัก</li> <li>ขั้นตอน 2 ระบบจะแสดงข้อกำหนดและเงื่อนไขการใช้</li> <li>บริการ LINE GSB NOW ให้ลูกค้ารับทราบและกดยอมรับ</li> <li>ขั้นตอน 3 หลังจากนั้นจะเป็นการลงทะเบียนยืนยันตัวตน</li> <li>เพื่อใช้บริการ GSB NOW โดยใช้ข้อมูลส่วนบุคคล 3 ส่วน คือ</li> <li>หมายเลขบัตรประจำตัวประชาชน, วันเดือนปีเกิด (พ.ศ.) และ</li> <li>หมายเลขโทรศัพท์มือถือที่ให้ไว้กับธนาคาร</li> </ul>                                         |  |

## <u>Q & A ของบริการ LINE GSB NOW ระยะที่ 1</u>

| ข้อ | คำถาม                                                                                                    | คำตอบ                                                                                                    |  |
|-----|----------------------------------------------------------------------------------------------------|----------------------------------------------------------------------------------------------------|--|
| 7   | สมัครใช้ บริการแจ้ งเตื อน<br>GSB NOW ทำอย่างไร (ต่อ)                                                                | ขั้นตอน 4 ระบบจะมีการตรวจสอบ ข้อมูลลูกค้ากับฐานข้อมูลของ<br>ธนาคาร (CBS) และจัดส่งรหัส OTP ไปยังหมายเลขโทรศัพท์มือถือที่<br>ให้ไว้กับธนาคาร เพื่อยืนยันว่าผู้ใช้บริการคือเจ้าของข้อมูลจริง<br>เมื่อยืนยันตัวตนสำเร็จ<br>ขั้นตอน 5 เลือกบัญชีต่าง ๆ ตามผลิตภัณฑ์ของธนาคารเพื่อผูกบัญชี<br>และกดปุ่ม ยืนยัน ได้สูงสุด 20 บัญชีต่อผลิตภัณฑ์ |  |
| 8   | ทำไมต้องกรอกข้อมูลส่วนบุคคล<br>ระบุเบอร์โทรศัพท์มือถือและ<br>ยืนยันเบอรโทรศัพท์มือถือด้วย<br>One Time Password (OTP) | เพื่อให้กระบวนการพิสูจน์และยืนยันตัวบุคคลมีความน่าเชื่อถือสูง<br>เทียบเท่าแอปพลิเคชันของธนาคาร และยกระดับความปลอดภัย<br>โดยการใช้ 2 Factor Authentication                                                                                                    |  |
| 9   | หากไม่ได้รับรหัส OTP ต้องทำ<br>อย่างไร                                                                               | รหัส OTP จะส่งไปยัง <b>หมายเลขโทรศัพท์มือถือที่แจ้งไว้กับธนาคาร</b><br><b>เท่านั้น</b> หากมีการเปลี่ยนหมายเลขโทรศัพท์มือถือโปรดติดต่อสาขาเพื่อ<br>ทำการอัปเดตข้อมูลให้เป็นหมายเลขโทรศัพท์มือถือปัจจุบัน                                                                                                    |  |
| 10  | ไม่สามารถลงทะเบียนเพื่อ<br>สมัครใช้งานและผูกบัญชีได้<br>เกิดจากอะไร                                                  | <ul> <li>- ลูกค้ามีผลิตภัณฑ์กับธนาคารที่สามารถสมัครใช้บริการกับ</li> <li>GSB NOW แต่มีอายุต่ำกว่า 7 ปีบริบูรณ์</li> <li>- กรอกข้อมูลผิด 3 ครั้ง ระบบจะล็อก ไม่สามารถกด "ดำเนินการต่อ"</li> <li>ได้เป็นเวลา 1 นาที ให้ดำเนินการตรวจสอบข้อมูลให้ถูกต้องและ</li> <li>ลงทะเบียนใหม่อีกครั้ง</li> </ul>                                       |  |
| 11  | ต้องการเพิ่มหรือลดการผูก<br>บัญชี ต้องทำอย่างไร                                                                      | ผู้ใช้บริการที่สมัครบริการ GSB NOW เรียบร้อยแล้ว สามารถตั้งค่าเพิ่ม<br>หรือลดการผูกบัญชีของตนเองได้ที่เมนูจัดการบัญชี โดยก่อนทำการตั้ง<br>ค่าเพิ่มหรือลดการผูกบัญชีจะต้องผ่านการยืนยัน OTP ก่อนทุกครั้ง                                                                                                    |  |
| 12  | สามารถผูกบัญชีได้กี่บัญชี                                                                                            | ผูกบัญชีได้ <b>สูงสุด 20 บัญชีต่อผลิตภัณฑ์</b> เช่น ลูกค้ามีบัญชีเงินฝาก<br>ทั้งหมด 25 บัญชี เมื่อลูกค้าผูกบัญชีระบบจะสามารถผูกได้เพียง 20<br>บัญชีของผลิตภัณฑ์เงินฝาก เท่านั้น                                                                                                    |  |
| 13  | บัญชีเงินฝาก ประเภทบัญชีร่วม<br>สามารถใช้บริการกับ GSB NOW<br>ได้หรือไม่                                             | <b>ไม่สามารถผูกบัญชีร่วมได้ ยกเว้น</b> บัญชีเงินฝากเพื่อผู้เยาว์สามารถ<br>ผูกบัญชีกับ GSB NOW ได้                                                                                                    |  |

| ข้อ | คำถาม                     | คำตอบ                                                                |
|-----|---------------------------|----------------------------------------------------------------------|
| 14  | ประเภทผลิตภัณฑ์ที่สามารถ  | สามารถผูกบัญชีตามประเภทผลิตภัณฑ์ของธนาคาร ดังนี้                     |
|     | ผูกบัญชีกับ GSB NOW ได้มี | 1. เงินฝาก ประเภทบัญชีสามารถผูกบัญชีกับ GSB NOW ได้ ดังนี้           |
|     | อะไรบ้าง                  | - บัญชีเงินฝากกระแสรายวันพิเศษ                                       |
|     |                           | - บัญชีเงินฝากเผื่อเรียก                                             |
|     |                           | - บัญชีเงินฝากเผื่อเรียกพิเศษ                                        |
|     |                           | - บัญชีเงินฝาก Youth Savings                                         |
|     |                           | - บัญชีเงินฝากเผื่อเรียก ออมเงิน ออมธรรม                             |
|     |                           | - บัญชีเงินฝากเผื่อเรียกประชารัฐผู้สูงวัย                            |
|     |                           | - บัญชีเงินฝากเผื่อเรียก Digital Saving                              |
|     |                           | - บัญชีเงินฝากพื้นฐาน                                                |
|     |                           | - บัญชีเงินฝากเผือเรียก Protect Life                                 |
|     |                           | - บัญชีเงินฝากเผือเรียก Kids Now                                     |
|     |                           | - บัญชีเงินฝากเผือเรียก Protect Life Plus                            |
|     |                           | 2. สลากออมสีน ประเภทบัญชีสามารถผูกบัญชีกับ GSB NOW ได้ ดังนี้        |
|     |                           | - สลากออมสินพิเศษ                                                    |
|     |                           | - สลากออมสินดิจิทิล                                                  |
|     |                           | 3. บัตรเครดิต                                                        |
|     |                           | ประเภทบัตรเครดิตสามารถผูกบัญชีกับ GSB NOW ได้ ดังนี้                 |
|     |                           | - บัตรเครดิตธนาคารออมสิน เพรสที่จ (GSB PRESTIGE CREDIT CARD)         |
|     |                           | - บตรเครดตธนาคารออมสน พรเชยส (GSB PRECIOUS CREDIT CARD)              |
|     |                           | - บตรเครดตธนาคารออมสน พรเชยส O2O (GSB PRECIOUS O2O                   |
|     |                           | CREDIT CARD)                                                         |
|     |                           | - ปตรเครดตุธนาคารออมสน ทควเอม อนพนต (GSB TQM INFINITY                |
|     |                           | CREDIT CARD)                                                         |
|     |                           | - บทางหางทุกการ เมา การของสาย แว้ออล์ อีอิพ (CCB WODI D ELITE CDEDIT |
|     |                           | CARD)                                                                |
|     |                           | - บัตรเครดิตรบาคารออบสิบ เวิลด์ (GSB WOBLD CREDIT CABD)              |
|     |                           | - บัตรเครดิตธนาคารออมสิน มาสเตอร์การ์ด แพลทินัม (GSB                 |
|     |                           | MASTERCARD PLATINUM CREDIT CARD)                                     |
|     |                           | 4. สินเชื่อบัตรเงินสด                                                |
|     |                           | ประเภทสินเชื่อบัตรเงินสุดสามารถผกบัญชีกับ GSB NOW ได้ ดังนี้         |
|     |                           | - สิบเชื่อบัตรเงินสด PRIMA CARD (GSR PRIMA CARD)                     |
|     |                           | - สินเชื่อบัตรเงินสด PEOPI F CARD (GSB PEOPI F CARD)                 |
|     |                           | - สินเชื่อบัตรเงินสุด REFINANCE (GSB REFINANCE CARD)                 |
|     |                           | หมายเหต หรือบัญชีประเภทอื่นๆ ที่ธนาคารจะเปิดให้บริการในอนาคต         |
|     |                           |                                                                      |
|     |                           |                                                                      |
|     |                           |                                                                      |
|     |                           |                                                                      |
|     |                           |                                                                      |

| ข้อ | คำถาม                                                                  | คำตอบ                                                                                                    |
|-----|------------------------------------------------------------------------|----------------------------------------------------------------------------------------------------|
| 15  | สามารถดูยอดบัญชี โดยตั้งค่า<br>บัญชีให้แสดงเป็นอันดับแรกได้            | ได้ ผู้ใช้บริการสามารถ เลือกรายการโปรด Favorite เพื่อแสดง<br>รายการเป็นลำดับแรกสุดได้ 1 บัญชีต่อผลิตภัณฑ์                                                                                                    |
|     | หรือไม่                                                                | โดยมีขั้นตอนการตั้งค่า "รายการโปรด" ดังนี้<br>- กดเมนูหลัก "จัดการบัญชี"<br>- เลือกตั้งค่าเพิ่ม/ลดบัญชีของคุณ<br>- รับและกรอกรหัส OTP กด ยืนยัน<br>- เลือกประเภทผลิตภัณฑ์ที่ลูกค้าต้องการตั้งค่า<br>- แสดงหน้าจอ ตั้งค่าเพิ่ม/ลดบัญชีตามประเภทผลิตภัณฑ์ที่ลูกค้าเลือก<br>- กดที่ปุ่มดาวสีเทา ให้แสดงเป็นสีเหลือง (สถานะ Active) ที่หน้า<br>บัญชีที่ลูกค้าต้องการ ได้เพียง 1 ดาว<br>- กลับไปที่ เมนู เซ็กยอด<br>- เลือกประเภทผลิตภัณฑ์ที่ลูกค้าตั้งค่ารายการโปรดไว้<br>- บัญชีที่ลูกค้าเลือกรายการโปรดไว้เป็นลำดับแรก                                                                                                    |
| 16  | ตรวจสอบข้อมูล <b>บัญชีเงินฝาก</b><br>ต้องทำอย่างไร                     | ผู้ใช้บริการที่สมัครบริการ GSB NOW และตั้งค่าผูกบัญชีเงินฝาก<br>เรียบร้อยแล้วจะสามารถสอบถามข้อมูลและยอดเงินคงเหลือของบัญชี<br>เงินฝากที่ ลงทะเบียนผูกบัญชีไว้กับ GSB NOW ได้ โดยกดที่ เมนู<br>"เช็กยอด" ซึ่งรองรับการแสดงผลสูงสุด 20 บัญชีในรูปแบบ Carousel<br>ผู้ใช้บริการสามารถเลื่อนไปยังด้านขวาของหน้าจอเพื่อดูข้อมูลบัญชีเงิน<br>ฝากลำดับถัดไปได้ โดยการแสดงข้อมูลเรียงลำดับตามการลงทะเบียนผูก<br>บัญชีผ่าน GSB NOW และในกรณีที่มีการตั้งค่ารายการโปรด (Favorite)<br>จะแสดงข้อมูลของบัญชีรายการโปรดเป็นลำดับที่ 1 ซึ่งระบบจะซ่อน<br>(Masking) ข้อมูลหมายเลขบัญชีเงินฝาก 4 ตำแหน่ง (Digit) หลักที่<br>5 ถึง 8 ตัวอย่างเช่น 1234XXXX5678 |
| 17  | ธุรกรรมใดที่ได้รับการแจ้งเตือน<br>รายการเคลื่อนไหว <b>บัญชีเงินฝาก</b> | ผู้ใช้บริการทำธุรกรรม <b>ฝาก ถอน โอน จ่าย</b> จากบัญซีเงินฝากที่<br>ลงทะเบียนผูกบัญซีไว้กับ GSB NOW โดยระบบจะทำการส่ง<br>ข้อความแจ้งเตือนทันทีเมื่อมีรายการเคลื่อนไหวบัญซีเงินฝาก<br>ซึ่งระบบจะซ่อน (Masking) ข้อมูลหมายเลขบัญชีเงินฝาก<br>4 ตำแหน่ง (Digit) หลักที่ 5 ถึง 8 ตัวอย่างเช่น 0234XXXX5678                                                                                                    |
| 18  | ตรวจสอบข้อมูล <b>สลากออมสิน</b><br>ต้องทำอย่างไร                       | ผู้ใช้บริการที่สมัครบริการ GSB NOW และตั้งค่าผูกบัญชีสลากออม<br>สินเรียบร้อยแล้วจะสามารถสอบถามข้อมูลและยอดคงเหลือของ<br>บัญชีสลากออมสินที่ลงทะเบียนผูกบัญชีไว้กับ GSB NOW ได้<br>ซึ่งรองรับการแสดงผลสูงสุด 20 บัญชีในรูปแบบ Carousel<br>ผู้ใช้บริการสามารถเลื่อนไปยังด้านขวาของหน้าจอเพื่อดูข้อมูลบัญชี<br>สลากออมสินลำดับถัดไปได้ โดยการแสดงข้อมูลเรียงลำดับตามการ                                                                                                    |
| 18  | ตรวจสอบข่อมูล <b>สลากออมสีน</b><br>ต้องทำอย่างไร (ต่อ)                 | ลงทะเบยนผูกบญชผาน GSB NOW และในกรณิทิมิการตั้งค่า<br>รายการโปรด (Favorite) จะแสดงข้อมลของบัญชีรายการโปรดเป็น                                                                                                    |

| ข้อ | คำถาม                                                                                                 | คำตอบ                                                                                                    |  |
|-----|----------------------------------------------------------------------------------------------------|----------------------------------------------------------------------------------------------------|--|
|     |                                                                                                    | ลำดับที่ 1 ซึ่งระบบจะซ่อน (Masking) ข้อมูลหมายเลขบัญชีสลาก<br>ออมสิน 4 ตำแหน่ง (Digit) หลักที่ 5 ถึง 8 ตัวอย่างเช่น<br>4444XXXX5678 และผู้ใช้บริการสามารถดูข้อมูลสลากออมสิน<br>ภายใต้หมายเลขบัญชีสลากออมสินได้ไม่จำกัดตามจำนวนสลากออมสิน<br>ที่มี โดยเลื่อนลงด้านล่างของหน้าจอในแนวตั้งในลักษณะ Web LIFF                                                                                                    |  |
| 19  | ธุรกรรมใดที่ได้รับการแจ้งเตือน<br>รายการเคลื่อนไหว <b>บัญชีสลาก</b><br><b>ออมสิน</b>                  | ผู้ใช้บริการทำธุรกรรม <b>ฝาก ถอน</b> จากบัญชีสลากออมสินที่<br>ลงทะเบียนผูกบัญชีไว้กับ GSB NOW โดยระบบจะทำการส่ง<br>ข้อความแจ้งเตือนทันทีเมื่อมีรายการเคลื่อนไหวบัญชีสลากออมสิน<br>ซึ่งระบบจะซ่อน (Masking) ข้อมูลหมายเลขบัญชีสลากออมสิน<br>4 ตำแหน่ง (Digit) หลักที่ 5 ถึง 8 ตัวอย่างเช่น 4444XXXX5678                                                                                                    |  |
| 20  | สามารถรับบริการแจ้งเตือน <b>ถูก</b><br><b>รางวัลสลากออมสิน</b> ได้อย่างไร                             | เมื่อบัญชีสลากออมสินที่ได้ทำการลงทะเบียนผูกบัญชีไว้กับ<br>GSB NOW ถูกรางวัล ระบบจะส่งการแจ้งเตือน โดยระบบจะซ่อน<br>(Masking) ข้อมูลหมายเลขบัญชีสลากออมสิน 4 ตำแหน่ง (Digit)<br>หลักที่ 5 ถึง 8 ตัวอย่างเช่น 4444XXXX5678                                                                                                    |  |
| 21  | สามารถรับบริการแจ้งเตือน<br><b>สลากใกล้ครบอายุ</b> ได้อย่างไร                                         | เมื่อบัญชีสลากออมสินที่ได้ทำการลงทะเบียนผูกบัญชีไว้กับ<br>GSB NOW ครบอายุ โดยระบบจะทำการ <b>ส่งข้อความแจ้งเตือน</b><br>ล่วงหน้าก่อนครบอายุ 7 วัน                                                                                                    |  |
| 22  | การให้บริการบัตรเครดิต/<br>สินเชื่อบัตรเงินสด ของ GSB<br>NOW สามารถตรวจสอบข้อมูล<br>อะไรได้บ้าง       | ผู้ใช้บริการที่สมัครบริการ GSB NOW และตั้งค่าผูกบัตรเครดิต/<br>สินเชื่อบัตรเงินสดเรียบร้อยแล้ว จะสามารถสอบถามข้อมูลและยอด<br>คงเหลือของบัตรเครดิต/สินเชื่อบัตรเงินสดที่ลงทะเบียนผูกบัญชีไว้<br>กับ GSB NOW ได้ ซึ่งรองรับการแสดงผลสูงสุด 20 บัญชีในรูปแบบ<br>Carousel ผู้ใช้บริการสามารถเลื่อนไปยังด้านขวาของหน้าจอเพื่อดู<br>ข้อมูลบัตรเครดิต/สินเชื่อบัตรเงินสดลำดับถัดไปได้ โดยการแสดง<br>ข้อมูลเรียงลำดับตามการลงทะเบียนผูกบัญชีผ่าน GSB NOW และใน<br>กรณีที่มีการตั้งค่ารายการโปรด (Favorite) จะแสดงข้อมูลของบัญชี<br>รายการโปรดเป็นลำดับที่ 1 ซึ่งระบบจะซ่อน (Masking) ข้อมูล<br>หมายเลขบัตร 6 ตำแหน่ง (Digit) หลักที่ 7 ถึง 12 ตัวอย่างเช่น<br>1234-56XX-XXX-1234 และผู้ใช้บริการสามารถดูข้อมูล<br>- <u>การเช็กยอดบัตรเครดิต</u> ข้อมูลบัตรเครดิต ประกอบด้วย ชื่อบัตร<br>เครดิต, หมายเลขบัตร, คะแนนสะสม, แลกคะแนนสะสม, ข้อมูล<br>ณ วันที่, ยอดเงินที่ใช้ไป, ยอดเงินคงเหลือ, วงเงินบัตร, ยอดเงินที่<br>ต้องชำระ, รอบบิลวันที่, ยอดชำระขั้นต่ำ, วันครบกำหนดชำระ, |  |
| 22  | การให้บริการบัตรเครดิต/<br>สินเชื่อบัตรเงินสด ของ GSB<br>NOW สามารถตรวจสอบข้อมูล<br>อะไรได้บ้าง (ต่อ) | แสดงปุ่ม "จ่ายผ่าน QR Code" ปุ่ม "จ่ายผ่าน Barcode" สำหรับ<br>ให้ลูกค้าเรียกดูเพื่อชำระยอดของบัตรเครดิตผ่าน Web LIFF และปุ่ม<br>"จัดการบัตร" สำหรับให้ลูกค้าใช้บริการอื่น ๆ ที่เกี่ยวข้องกับบัตร<br>เครดิตได้ ได้แก่ รายการที่เรียกเก็บแล้ว, รายการที่ยังไม่เรียกเก็บ,<br>เพิ่มวงเงินชั่วคราว, ลดวงเงิน, คะแนนสะสม, ขอหนังสือรับรอง<br>ภาระหนี้, ระงับบัตร , ลงทะเบียนรับ e-Statement, เปลี่ยนรายการ<br>ใช้จ่ายเป็นแบ่งจ่ายรายเดือน                                                                                                    |  |

| ข้อ | คำถาม                                                                                                    | คำตอบ                                                                                                    |  |
|-----|----------------------------------------------------------------------------------------------------|----------------------------------------------------------------------------------------------------|--|
|     |                                                                                                    | - การเช็กยอดสินเชื่อบัตรเงินสด ข้อมูลสินเชื่อบัตรเงินสดประกอบด้วย<br>ชื่อสินเชื่อบัตรเงินสด, หมายเลขบัตร, ข้อมูล ณ วันที่, ยอดเงินที่ใช้<br>ไป, ยอดเงินคงเหลือ, วงเงินบัตร, ยอดเงินที่ต้องชำระ, รอบบิลวันที่,<br>ยอดชำระขั้นต่ำ, วันครบกำหนดชำระแสดงปุ่ม "จ่ายผ่าน QR<br>Code" ปุ่ม "จ่ายผ่าน Barcode" สำหรับให้ลูกค้าเรียกดูเพื่อชำระ<br>ยอดของบัตรเครดิตผ่าน Web LIFF และปุ่ม "จัดการบัตร" สำหรับให้<br>ลูกค้าใช้บริการอื่น ๆ ที่เกี่ยวข้องกับบัตรเครดิต ได้แก่ รายการที่เรียก<br>เก็บแล้ว, รายการที่ยังไม่เรียกเก็บ, ลดวงเงิน, ขอหนังสือรับรอง<br>ภาระหนี้, ระงับบัตร, ลงทะเบียนรับ e-Statement |  |
| 23  | บริ การ <b>แชร์</b> แจ้ งเตื อนเงิน<br>เข้า/ออกบัญชีเงินฝากให้กับ<br>เพื่อนบนไลน์ คืออะไร                                        | เมื่อสมัครบริการ GSB NOW และตั้งค่าผูกบัญชีเงินฝากเรียบร้อยแล้ว<br>สามารถแซร์การแจ้งเตือนรายการเงินเข้า และหรือรายการเงินออก<br>ของบัญชีเงินฝากของตนเองให้กับเพื่อนในไลน์ได้ โดยก่อนทำการ<br>ตั้งค่าบริการแชร์แจ้งเตือนเงินเข้า - ออกบัญชีจะต้องผ่านการยืนยัน<br>OTP ก่อนทุกครั้ง โดยระบบจะส่งข้อความคำเชิญบริการแชร์แจ้งเตือน<br>ให้เพื่อนในไลน์ที่ถูกเลือก ทำการยอมรับหรือปฏิเสธคำเชิญ หากเพื่อน<br>ในไลน์ที่ถูกเลือกตอบรับคำเชิญเรียบร้อยแล้วผู้ใช้บริการจะสามารถดู<br>รายชื่อเพื่อนในไลน์ที่ทำการตอบรับคำเชิญได้                                                                               |  |
| 24  | สามารถ <b>แชร์</b> แจ้งเตือนเงิน<br>เข้า/ออกบัญชีเงินฝากให้กับ<br>เพื่อนบนไลน์ได้กี่รายต่อบัญชี                                  | สูงสุด 10 รายต่อบัญชี                                                                                                    |  |
| 25  | สามารถ <b>รับแชร์</b> แจ้งเตือนเงิน<br>เข้า/ออกบัญชีเงินฝากให้กับ<br>เพื่อนบนไลน์ได้กี่บัญชี                                     | สูงสุด 10 บัญชี                                                                                                    |  |
| 26  | คำเชิญบริการแชร์แจ้งเตือน<br>รายการเงินเข้า/ออกของบัญชีเงิน<br>ฝากจากเพื่อนในไลน์ มีเวลา<br>กำหนดรับคำเชิญหรือไม่                | <b>คำเชิญบริการแชร์แจ้งเตือนจะมีอายุ 24 ชั่วโมง</b> กรณีรับคำเชิญหลังครบ<br>24 ชั่วโมง "คำเชิญบริการแจ้งเตือนหมดอายุ"                                                                                                    |  |
| 27  | สามารถ <b>ยกเลิก</b> การ <b>แชร์</b> แจ้ง<br>เตือนบัญชีของคุณให้เพื่อนบนไลน์<br>รายการเงินเข้า/ออกของบัญชี<br>เงินฝาก ได้หรือไม่ | <ol> <li>สามารถทำได้ โดยมีขั้นตอน ดังนี้</li> <li>กดปุ่ม เมนูหลัก "จัดการบัญชี"</li> <li>เลือก ตั้งค่าบริการแชร์แจ้งเตือนเงินเข้า - ออกบัญชี</li> <li>เลือก การแชร์แจ้งเตือนบัญชีของคุณให้เพื่อนบนไลน์ หรือ การ</li> <li>รับแชร์แจ้งเตือนบัญชีของเพื่อนบนไลน์ (ตามความต้องการของผู้ใช้บริการ)</li> <li>รับและกรอกรหัสยืนยัน OTP</li> <li>เลือก บัญชีเงินฝากที่คุณต้องการยกเลิก</li> <li>ไปที่ รายชื่อเพื่อนที่แชร์การแจ้งเตือน</li> <li>เลือก ปิดเพื่อยกเลิกเงินเข้าและเงินออก หรือ กดปุ่มถังขยะเพื่อ<br/>ยกเลิกทั้งเงินเข้าและเงินออก</li> </ol>                                                  |  |

| ข้อ | คำถาม                                                                                                    | คำตล                                                                                                    | อบ                                                                                                    |
|-----|----------------------------------------------------------------------------------------------------|----------------------------------------------------------------------------------------------------|----------------------------------------------------------------------------------------------------|
| 28  | สามารถ <b>ยกเลิก</b> การ <b>รับแชร์</b> แจ้ง<br>เตื อนบั ญชี ของเพื่ อนบนไลน์<br>รายการเงิ นเข้ า/ออกของบั ญชี<br>เงินฝาก ได้หรือไม่ | <ul> <li>สามารถทำได้ โดยมีขั้นตอน ดังนี้</li> <li>1. กดปุ่ม เมนูหลัก "จัดการบัญ</li> <li>2. เลือก ตั้งค่าบริการแชร์แจ้งเตื</li> <li>3. เลือก การรับแชร์แจ้งเตือนบั</li> <li>4. รับและกรอกรหัสยืนยัน OTF</li> <li>5. ไปที่ รายชื่อเพื่อนที่รับแชร์กา</li> <li>6. เลือก ปิดเพื่อยกเลิกเงินเข้าเ<br/>ยกเลิกทั้งเงินเข้าและเงินออก</li> </ul>                                                                                          | ชี"<br> อนเงินเข้า - ออกบัญชี<br> ญชีของเพื่อนบนไลน์<br>ว<br>ารแจ้งเตือน<br>เละเงินออก <b>หรือ</b> กดปุ่มถังขยะเพื่อ                                                                                                    |
| 29  | Version ของ LINE ที่สามารถ<br>รองรับ GSB NOW ได้                                                                                     | ระบบปฏิบัติการ IOS LINE Version 10.1.0 ขึ้นไป และระบบปฏิบัติการ<br>Android LINE Version 5.0 ขึ้นไป โดย Version ที่ต่ำกว่านี้สามารถ<br>รองรับการใช้งานได้ แต่ควร Update ให้เป็น Version ปัจจุบันเพื่อให้<br>มีประสิทธิภาพสูงสุด                                                                                                    |                                                                                                    |
| 30  | บริการ GSB NOW แตกต่างกับ<br>บริการ MyMo อย่างไร                                                                                     | GSB NOW           O         การใช้บริการผ่าน LINE Official Account           ของธนาคารออมสิน            O         ไม่สามารถทำธุรกรรมทางการเงินได้ เป็นเพียง           บริการแจ้งเตือนทุกความเคลื่อนไหวทางการเงิน           O         สามารถสมัครใช้งานได้ด้วยตนเองโดยเพิ่ม           GSB NOW เป็นเพื่อนใน LINE           O         บุคคลทั่วไป (ที่ไม่มีผลิตภัณฑ์ของธนาคาร           ออมสิน) สามารถเพิ่ม GSB NOW เป็นเพื่อนได้     | MYMO            การใช้บริการผ่าน Application            ทำธุรกรรมทางการเงิน เช่น ถอนเงิน โอนเงิน<br>ซื้อสลากออมสิน ขำระค่าบริการต่างๆ            สมัครใช้บริการได้ที่ธนาคารออมสินสาขา<br>ทั่วประเทศ            ผู้สมัครใช้บริการต้องเป็นลูกค้าของธนาคาร<br>ออมสิน |
| 31  | สมัครใช้งาน GSB NOW ข้อมูล<br>บัญชีมีความปลอดภัยหรือไม่                                                                              | <ul> <li>ง บุคคลทั่วไปที่อายุตั้งแต่ 7 ปีขึ้นไป</li> <li>๑ ผู้สมัครใช้บริการได้ง่ายและปลอดภัย</li> <li>GSB NOW โดยการยืนยันตัวตนของผู้สมัครใช้บริการได้ง่ายและปลอดภัย</li> <li>โดยใช้ ข้อมูลส่วนบุคคล 3 ส่วน คือ หมายเลขบัตรประจำตัวประชาชน,</li> <li>วันเดือนปีเกิด (พ.ศ.) และหมายเลขโทรศัพท์มือถือที่ให้ไว้กับธนาคาร</li> <li>และมีการยืนยันตัวตนด้วยรหัสผ่านที่สามารถใช้เพียงครั้งเดียว</li> <li>(One Time Password)</li> </ul> |                                                                                                    |
| 32  | สามารถใช้บริการ GSB NOW<br>กับ <b>สมาร์ทโฟนหลายเครื่อง</b> ได้<br>หรือไม่                                                            | <b>ไม่สามารถทำได้</b> การใช้บริการต่อ 1 LINE ID สามารถผูกบริการกับ<br>GSB NOW ได้ 1 บัญชี ต่อ 1 เครื่อง เท่านั้น                                                                                                    |                                                                                                    |
| 33  | สามารถใช้บริการ GSB NOW บน<br>คอมพิวเตอร์ หรือบนแท็บเล็ต<br>ได้หรือไม่                                                               | สามารถรับข้อมูลการแจ้งเตือนและสอบถามข้อมูลโปรโมชัน ผ่าน<br>GSB NOW ได้บนคอมพิวเตอร์ หรือบนแท็บเล็ต แต่เพื่อการใช้<br>บริการให้มีประสิทธิภาพสูงสุด แนะนำให้ใช้งานกับเครื่องโทรศัพท์<br>สมาร์ทโฟน ที่ทำการลงทะเบียน GSB NOW ไว้                                                                                                    |                                                                                                    |
| 34  | สามารถยกเลิกใช้บริการ<br>GSB NOW ได้หรือไม่                                                                                          | สามารถยกเลิกบริการได้ โดยเข้าไง<br>"ยกเลิกบริการ GSB NOW" และกด                                                                                                    | ปทีเมนู "จัดการบัญชี" กดเลือก<br>"ยืนยัน" เพื่อยืนยันยกเลิกบริการ                                                                                                    |

| ข้อ | คำถาม                       | คำตอบ                                                                                                    |
|-----|-----------------------------|----------------------------------------------------------------------------------------------------|
| 35  | เปลี่ยนโทรศัพท์มือถือต้องทำ | แบ่งออกเป็น 2 กลุ่ม ดังนี้                                                                                                    |
|     | อย่างไร                     | 1. ใช้ LINE ID เดิม (เบอร์โทรศัพท์หมายเลขเดิม)                                                                                    |
|     |                             | - ก่อนการย้ายซิมเบอร์เดิมที่ให้ข้อมูลไว้กับธนาคาร ควรสำรอง                                                                        |
|     |                             | ข้อมูล โดยไปที่การตั้งค่า LINE และเลือกสำรองข้อมูล & เรียกคืน                                                                     |
|     |                             | ข้อมูลประวัติการแชท (Back up and chat history) เพื่อเก็บข้อมูล                                                                    |
|     |                             | แซ็ตและเพื่อนในไลน์ไปยังไทรศัพท์มือถือเครื่องใหม่                                                                                 |
|     |                             | - ยายซมเบอรเดมไปยงไทรศพทมอถอเครองไหม เขาสูระบบ Log in                                                                             |
|     |                             | (LINE ID เดม) เรยบรอยแลว จะทาเห LINE ID เนเทรศพทมอถอเครอง                                                                         |
|     |                             | แก้เถ็กบารกใช้บริการ GSB NOW ได้อย่างต่อเบื่อง โดยไบ่ต้องสบัครใช้                                                                 |
|     |                             | าเริการ GSB NOW อีกครั้ง                                                                                                    |
|     |                             |                                                                                                    |
|     |                             | * กรณโม โดสารองขอมูล & เรยกคนขอมูลประวัติการแชท                                                                                   |
|     |                             | (Back up and chat history) ขอมูลเน LINE ที่เคยเพิ่มเพื่อนจะห่ายเบ<br>ไม่สวนรรณสีแออื่นข้อมาได้ แอนต้อนพื่นเพื่อนจัน CSB NOW ใหม่  |
|     |                             | เมลามารถรอกๆแล้วขมู่ถะๆ และๆข่งเพิ่มเพียนกับ GSD NOW เหม<br>และต้องการสบัครใช้บริการ GSB NOW ใหม่                                 |
|     |                             |                                                                                                    |
|     |                             | 2. ใช้ LINE ID ใหม่ (เบอร์โทรศัพท์หมายเลขใหม่)                                                                                    |
|     |                             | - แจ้งคำขอเปลี่ยนแปลงข่อมูลเบอร์ไทรศัพท์ม้อถ้อของผู้ใช้บริการ<br>ง ะ แล้งคำขอเปลี่ยนแปลงข่อมูลเบอร์ไทรศัพท์ม้อถ้อของผู้ใช้บริการ  |
|     |                             | เหเบนบจจุบนกบธนาคารฯ ผานช่องทางธนาคารออมสนทุกสาขา<br>ว. พระเมืองน ม.N.C.ID ใหม่ (เมวร์โพรสัตษร์ตามระบวชใหม่) การน้ำสุด ซึ่งเรือวร |
|     |                             | - ถงทะเบอน LINE ID เหม (เบองเทงๆพททม เอเลขเหม) ของผู้เขบงกาง<br>ถังบัทรศัพท์ขืออื่อเครื่องใหม่                                    |
|     |                             | - เพิ่มเพื่อน (Add Friend) LINE GSB NOW                                                                                           |
|     |                             | - ไปที่ LINE GSB NOW กดที่เมนหลัก "สมัครใช้บริการแจ้งเตือนเงิน                                                                    |
|     |                             | เข้า – ออก" และทำขั้นตอนการ ลงทะเบียนสมัครใช้บริการและผูกบัญชี                                                                    |
|     |                             | ให้เรียบร้อย                                                                                                    |
|     |                             | - สมัครใช้บริการ GSB NOW สำเร็จ                                                                                                   |
| 35  | เปลี่ยนโทรศัพท์มือถือต้องทำ | ** กรณี "พบข้อมูลการลงทะเบียนซ้ำ" เนื่องจากโทรศัพท์มือถือ                                                                         |
|     | อย่างไร (ต่อ)               | เครื่องเดิมผู้ใช้งานไม่ได้ยกเลิกบริการ GSB NOW เมื่อต้องการเปลี่ยน                                                                |
|     |                             | โทรศัพท์มือถือเพื่อลงทะเบียนสมัครใช้บริการและผูกบัญชีโทรศัพท์                                                                     |
|     |                             | เครื่องไหม่ <b>ให้กดยืนยัน</b> โดยบัญชี LINE GSB NOW อื่นจะถูกยกเลิก                                                              |
|     |                             | และระบบจะลงทะเบียน GSB NOW กับ โทรศัพท์เครื่องใหม่ให้                                                                             |
|     |                             | โดยอตโนมต์                                                                                                    |